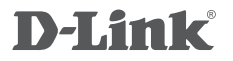

WIRELESS N 300 ROUTER DIR-615

# GUÍA DE INSTALACIÓN RÁPIDA GUIA RÁPIDO DE INSTALAÇÃO

# CONTENIDO DEL EMPAQUE

CONTENIDO

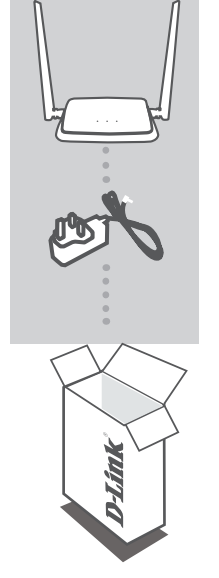

ROUTER WIRELESS N 300 DIR-615

FUENTE DE ALIMENTACIÓN 9V 0.6A

Si no encuentra alguno de los ítems mencionados, por favor contacte a su vendedor.

# INSTALACIÓN DEL PRODUCTO

# CONFIGURACIÓN BASADA EN PÁGINA WEB

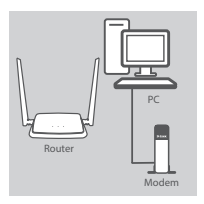

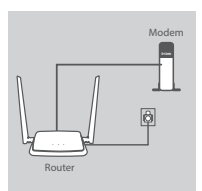

#### Paso 1

Coloque el router cerca de su módem y el equipo que ya está en línea. Coloque el router en una zona abierta de su área de trabajo para una mejor cobertura inalámbrica.

### Paso 2

Desconecte el cable Ethernet del módem que está conectado a su computador. Conéctelo al puerto con el nombre INTERNET (WAN) en el router.

Conecte el adaptador de alimentación incluido en el puerto de alimentación en la parte posterior del router y luego enchufe a una toma de corriente o protector contra sobrevoltaje. Verifique que el indicador LED de alimentación está encendido.

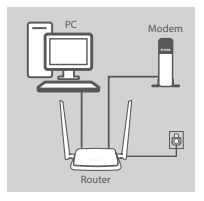

#### Paso 3

Conecte un extremo del cable Ethernet en el puerto con la etiqueta 1 (LAN1) en la parte posterior del router. Conecte el otro extremo de este cable al puerto Ethernet en su computador.

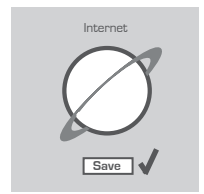

#### Paso 4

Abra un navegador web en el computador conectado. Si no se dirige automáticamente a la página Asistente de configuración D-Link, escriba http://192.168.0.1 en la barra de direcciones. Siga las instrucciones en pantalla para configurar el router DIR-615. Utilice Admin como nombre de usuario y contraseña.

# SOLUCIÓN DE PROBLEMAS

# PROBLEMAS DE INSTALACIÓN Y CONFIGURACIÓN

## 1. ¿CÓMO CONFIGURO MI ROUTER DIR-615 MANUALMENTE?

- Conecte su PC al router mediante un cable Ethernet.
- Abra el navegador web e introduzca la dirección 'http://192.168.0.1'.
- El nombre de usuario predeterminado y contraseña es Admin.
- Si ha cambiado la contraseña y no lo recuerda, tendrá que reiniciar el dispositivo para establecer la contraseña por defecto.

### 2. ¿CÓMO PUEDO RESTABLECER MI ROUTER DIR-615 A LOS VALORES POR DEFECTO DE FÁBRICA?

- Asegúrese de que el dispositivo está encendido.
- Mantenga pulsado el botón de reset en la parte posterior del dispositivo durante 20 segundos.
  Nota: Al restablecer el producto a valores por defecto de fábrica, se borrará la configuración actual.Para volver a ajustar la configuración, inicie sesión como se indica en la pregunta 1, a continuación, ejecute el Asistente de configuración.

## 3. ¿CÓMO PUEDO AÑADIR UN NUEVO CLIENTE INALÁMBRICO O PC SI HE OLVIDADO MI NOMBRE DE RED INALÁMBRICA (SSID) O CLAVE DE CIFRADO INALÁMBRICO?

- Por cada PC que necesita conectar con el Router de forma inalámbrica, tendrá que asegurarse de que utiliza el nombre correcto de la red inalámbrica (SSID) y la clave de cifrado.
- Utilice la interfaz de usuario basada en web (como se describe en la pregunta 1) para comprobar o elegir la configuración inalámbrica.
- Asegúrese de anotar estos valores para que pueda ingresarlos en cada PC que desee conectar inalámbricamente. Va a encontrar un espacio especial en la parte posterior de este documento para escribir esta información importante.

## 4. ¿POR QUÉ NO PUEDO CONSEGUIR UNA CONEXIÓN A INTERNET?

 Para usuarios ADSL por favor contáctese con su ISP para asegurarse que el servicio está habilitado por su ISP y que su nombre de usuario ISP y contraseña son correctos.

# SOPORTE TÉCNICO

Usted puede encontrar actualizaciones de softwares o firmwares y documentación para usuarios a través de nuestro sitio www.dlinkla.com

# SOPORTE TÉCNICO PARA USUARIOS EN LATINO AMERICA

Por favor revise el número telefónico del Call Center de su país en http://www.dlinkla.com/soporte/call-center

## Soporte Técnico de D-Link a través de Internet

Horario de atención Soporte Técnico en www.dlinkla.com e-mail: soporte@dlinkla.com & consultas@dlinkla.com

# D-Link

# Conteúdo da Embalagem

# CONTEÚDO

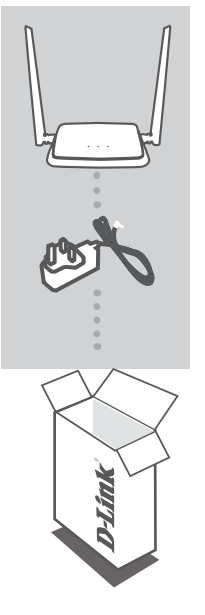

ROTEADOR WIRELESS N 300 DIR-615

FONTE DE ALIMENTAÇÃO 9V 0.6A

Se qualquer um desses itens estiver faltando em sua embalagem, entre em contato com o revendedor.

# CONFIGURAÇÕES DO PRODUTO

# CONFIGURE ATRAVÉS DE UM SOFTWARE DE NAVEGAÇÃO WEB

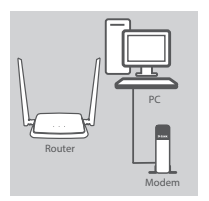

### Passo 1

Instale seu roteador D-Link DIR-615 próximo ao seu modem (aparelho que está fisicamente conectado ao seu link de Internet), e procure deixá-lo em um espaço aberto livre de obstáculos para melhor área de cobertura Wireless.

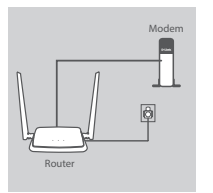

Moden

## Passo 2

Desconecte o cabo de rede de seu modem (que possivelmente está conectado em seu computador) e conecte este cabo na porta WAN (Internet) de seu novo roteador D-Link DIR-615. Conecte a fonte de alimentação ao roteador e ligue-o em uma tomada elétrica. Verifique se os LEDs se acendem.

#### Passo 3

Conecte uma das pontas do cabo de rede Ethernet (fornecido com o seu novo produto D-Link) em seu computador; em seguida, conecte este mesmo cabo em qualquer uma das quatro (4) portas de rede disponíveis em seu roteador DIR-615.

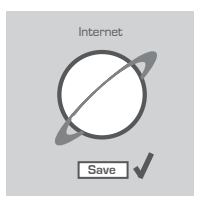

#### Passo 4

Abra qualquer software de navegação de Internet no computador que está conectado ao seu roteador D-Link DIR-615. Caso o assistente de instalação não abra automaticamente, digite na barra de endereços de seu navegador 'http://192.168.0.1' pressionando em seguida a tecla Enter, utilize 'admin' como nome de usuário e a senha para acessar a página de configuração do DIR-615, e por fim siga as instruções na tela para configuração de seu produto.

# SOLUÇÃO DE PROBLEMAS

# COMO SOLUCIONAR EVENTUAIS PROBLEMAS DE INSTALAÇÃO E CONFIGURAÇÃO

## 1. COMO CONFIGURAR MANUALMENTE MEU DIR-615?

- Ligue seu computador ao roteador utilizando um cabo de rede Ethernet
- Abra um software de navegação e digite o endereço 'http://192.168.0.1'
- Acesse o roteador usando o usuário padrão admin; a senha padrão é admin
- Acesse os menus de configuração e realize os procedimentos desejados
- Caso tenha alterado a senha de acesso ao roteador mas não se lembra qual é, será necessário redefinir as configurações de fábrica para acessar novamente as configurações do produto

## 2. COMO REDEFINIR AS CONFIGURAÇÕES DE FÁBRICA DE MEU DIR-615?

- Verifique se o roteador está ligado
- Pressione e segure o botão RESET localizado na parte de trás do produto por dez (10) segundos
- Nota: redefinir as configurações de fábrica do roteador irá apagar suas configurações atuais.
  Para posteriormente configurar seu produto novamente, siga as instruções na questão 1 acima e, se desejar, execute o Assistente de Instalação do produto.

### 3. COMO CONECTAR UM NOVO COMPUTADOR EM MINHA REDE WI-FI NO CASO DE EU TER ESQUECIDO O NOME DA MINHA REDE OU MINHA SENHA WI-FI?

- Acesse as configurações de sua rede Wireless através da interface Web do roteador, seguindo os passos descritos na questão 1 acima. É possível visualizar o nome da sua rede Wireless e sua senha através da interface de gerenciamento do produto.
- Anote as informações de sua rede Wi-Fi para que possa utilizar quando for conectar um novo dispositivo em seu roteador através da rede sem fios.

### 4. POR QUE NÃO CONSIGO ME CONECTAR À INTERNET?

- Para usuários de conexão VIVO ou VELOX (ou outras que utilizam tecnologia ADSL), por favor, entre em contato com seu provedor para garantir que o serviço está ativado e verifique se as informações de seu Nome de Usuário e Senha de Internet estão corretos.
- Para usuários de conexão NET (ou outras conexões com endereçamento IP dinâmico), verifique se não há conflito de endereços IP nas interfaces WAN e LAN de seu roteador. Para resolver este conflito, altere o endereço de gerenciamento IP de seu roteador D-Link para 192.168.10.1 (por exemplo). Isso pode ser facilmente realizado acessando as configurações de seu roteador D-Link, sessão Network > LAN.

# SUPORTE TÉCNICO

Caso tenha dúvidas na instalação do produto, entre em contato com o Suporte Técnico D-Link.

### Acesse o site: www.dlink.com.br/suporte

# **D-Link**

# **GPL Code Statement**

This D-Link product includes software code developed by third parties, including software code subject to the GNU General Public License ("<u>GPL</u>") or GNU Lesser General Public License ("<u>LGPL</u>"). As applicable, the terms of the GPL and LGPL, and information on obtaining access to the GPL code and LGPL code used in this product, are available to view the full GPL Code Statement at:

### https://tsd.dlink.com.tw/GPL

The GPL code and LGPL code used in this product is distributed WITHOUT ANY WARRANTY and is subject to the copyrights of one or more authors. For details, see the GPL code and the LGPL code for this product and the terms of the GPL and LGPL.

## Written Offer for GPL and LGPL Source Code

Where such specific license terms entitle you to the source code of such software, D-Link will provide upon written request via email and/or traditional paper mail the applicable GPL and LGPLsource code files via CD-ROM for a nominal cost to cover shipping and media charges as allowed under the GPL and LGPL.

Please direct all inquiries to:

Email: GPLCODE@dlink.com

### Snail Mail:

Attn: GPLSOURCE REQUEST D-Link Systems, Inc. 17595 Mt. Herrmann Street Fountain Valley, CA 92708